## Computer Graphics Lab: Spring 2010

A1. Implement the following menus and submenus using OpenGL procedures (Keyboard shortcuts have to be implemented also, strictly as mentioned):

|     | Menu    | Submenu                                           | Details                                                                                                    | Keyboard<br>shortcut             |
|-----|---------|---------------------------------------------------|----------------------------------------------------------------------------------------------------|----------------------------------|
| (a) | File    | 1. Open a file                                    | File formats: PLY, OBJ – both<br>ASCII and Raw, as applicable.                                                                                                    | <ctrl>o   O</ctrl>               |
|     |         | 2. Save a file                                    | File formats: As in Open.                                                                                                    | <ctrl>s   S</ctrl>               |
|     |         | 3. Take a snapshot                                | Image format: png, jpg.                                                                                                    |                                  |
| (b) | Edit    | 1. Change a vertex                                | User will "left click" to select a<br>(projected) vertex; its present<br>coordinates should be shown rightly<br>in a textbox; user will specify the<br>new coordinates in that textbox.                                                                                                    | <ctrl>v   V</ctrl>               |
|     |         | 2. Delete a vertex                                | As b1. User should be cautioned (Yes/No) before final deletion.                                                                                                    | <ctrl>d   D</ctrl>               |
|     |         | 3*. Merge coplanar<br>and contiguous<br>triangles | User specification: <i>Planarity factor</i> , $f_{\pi}$ .                                                                                                    | <ctrl>m   M</ctrl>               |
|     |         | 4. Insert a new vertex                            | Check: The new vertex $v$ should not coincide with an existing vertex. Find the triangle in which $v$ lies and insert it accordingly.                                                                                                    | <ctrl>i   I</ctrl>               |
|     |         | 5. Color a triangle                               | User clicks on the view-port/ screen.<br>Find the proper triangle and fill it by<br>a color as specified by the user.<br><i>Note:</i> User may specify multiple<br>triangles to be colored in same or<br>different colors, and your program<br>should do it efficiently with<br>minimum user-input. |                                  |
| (c) | Display | 1. Background color                               | Simulate RGB palette and also textbox input for the user.                                                                                                    | <ctrl>b   B</ctrl>               |
|     |         | 2. Object color                                   | Solid object, color provision for the user as background.                                                                                                    | <ctrl>c   C<br/>To toggle</ctrl> |
|     |         | 3. Object wire-frame                              |                                                                                                    | wire-frame                       |
|     |         | 4. Rotation                                       | About <i>x</i> -axis, anticlockwise                                                                                                    | <alt>x</alt>                     |
|     |         |                                                   | About <i>x</i> -axis, clockwise                                                                                                    | <shift><alt>x</alt></shift>      |
|     |         |                                                   | About y-axis, anticlockwise                                                                                                    | <alt>y</alt>                     |

|     |          |                        | About y-axis, clockwise                                                                                                    | <shift><alt>y</alt></shift>              |  |
|-----|----------|------------------------|----------------------------------------------------------------------------------------------------|------------------------------------------|--|
|     |          |                        | About z-axis, anticlockwise                                                                                                    | <alt>z</alt>                             |  |
|     |          |                        | About z-axis, clockwise                                                                                                    | <shift><alt>z</alt></shift>              |  |
|     |          | 5. Zoom                | Zoom in                                                                                                    | <ctrl>↑</ctrl>                           |  |
|     |          |                        | Zoom out                                                                                                    | <ctrl>↓</ctrl>                           |  |
|     |          | 6. Pan                 | Pan left, right, up, down                                                                                                    | <ctrl>←,</ctrl>                          |  |
|     |          |                        |                                                                                                    | $ ightarrow$ , $\uparrow$ , $\downarrow$ |  |
|     |          | 7*. Floor              | As specified by the user.<br>Specs.: Continuous or tiled. Tile param<br>color, texture or pattern, tile gallery. D<br>triomino-shaped tiles. | s: dimensions,<br>omino or               |  |
| (d) | Render   | 1. Illumination        | Input: Number of light sources, their positions, colors (RGB palette), and intensities.                                                      |                                          |  |
|     |          | 2. Ambience            | Input: Parameters of diffuse reflection.                                                                                                    |                                          |  |
|     |          | 3. Specular reflection | Input: Specular parameters.                                                                                                    |                                          |  |
|     |          | 4*. Transparency       | Input: Necessary parameters.                                                                                                    |                                          |  |
|     |          | 5*. Shadow             | Input: Necessary parameters.                                                                                                    |                                          |  |
| (e) | Geometry | 1. Triangle normal     | All triangle normals drawn outwards.                                                                                                    |                                          |  |
|     |          | 2. Vertex normal       | All vertex normals to be drawn outwards.<br>Normal at a vertex $v =$ mean of normals of all the triangles incident at $v$ .                  |                                          |  |
|     |          |                        | Weighted normal at a vertex $v =$ weigh<br>normals of all the triangles incident at<br>corresponds to the triangle area.                     | ted mean of <i>v</i> , where weight      |  |